# 為TrustSec感知服務配置WSA與ISE整合

# 目錄

簡介 必要條件 需求 採用元件 設定 網路圖表和流量傳輸 **ASA-VPN ASA-FW** ISE 步驟1.面向IT和其他團隊的SGT 步驟2.分配SGT = 2(IT)的VPN訪問的授權規則 步驟3.新增網路裝置並生成ASA-VPN的PAC檔案 步驟4.啟用pxGrid角色 步驟5.生成管理證書和pxGrid角色 <u>步驟6. pxGrid</u>自動註冊 **WSA** 步驟1.透明模式和重新導向 步驟2.憑證產生 步驟3.測試ISE連線 步驟4. ISE標識配置檔案 步驟5.根據SGT標籤訪問策略 驗證 步驟1. VPN會話 步驟2. WSA檢索到的會話資訊 步驟3.流量重新導向至WSA 疑難排解 不正確的證書 正確案例 相關資訊

# 簡介

本文檔介紹如何將網路安全裝置(WSA)與身份服務引擎(ISE)整合。ISE版本1.3支援稱為pxGrid的新 API。這種現代而靈活的協定支援身份驗證、加密和許可權(組),從而能夠方便地與其他安全解 決方案整合。

WSA版本8.7支援pxGrid協定,並且能夠從ISE檢索上下文身份資訊。因此,WSA允許您根據從

ISE檢索的TrustSec安全組標籤(SGT)組構建策略。

# 必要條件

## 需求

思科建議您瞭解思科ISE配置和以下主題的基本知識:

- ISE部署和授權配置
- 適用於TrustSec和VPN訪問的自適應安全裝置(ASA)CLI配置
- WSA配置
- 對TrustSec部署的基本瞭解

## 採用元件

本文中的資訊係根據以下軟體和硬體版本:

- Microsoft Windows 7
- Cisco ISE軟體版本1.3及更高版本
- Cisco AnyConnect移動安全版本3.1及更高版本
- Cisco ASA版本9.3.1及更高版本
- Cisco WSA版本8.7及更高版本

本文中的資訊是根據特定實驗室環境內的裝置所建立。文中使用到的所有裝置皆從已清除(預設))的組態來啟動。如果您的網路正在作用,請確保您已瞭解任何指令可能造成的影響。

## 設定

附註:使用命令查詢工具(僅供已註冊客戶使用)可獲取本節中使用的命令的更多資訊。

#### 網路圖表和流量傳輸

TrustSec SGT標籤由ISE分配,用作訪問企業網路的所有型別使用者的身份驗證伺服器。這涉及通 過802.1x或ISE訪客門戶進行身份驗證的有線/無線使用者。此外,使用ISE進行身份驗證的遠端 VPN使用者。

對於WSA,使用者如何訪問網路並不重要。

此示例展示在ASA-VPN上終止會話的遠端VPN使用者。這些使用者已分配特定的SGT標籤。所有到 Internet的HTTP流量都將被ASA-FW(防火牆)攔截,並重定向到WSA進行檢查。WSA使用身份配 置檔案,它允許根據SGT標籤對使用者進行分類,並據此構建訪問或解密策略。

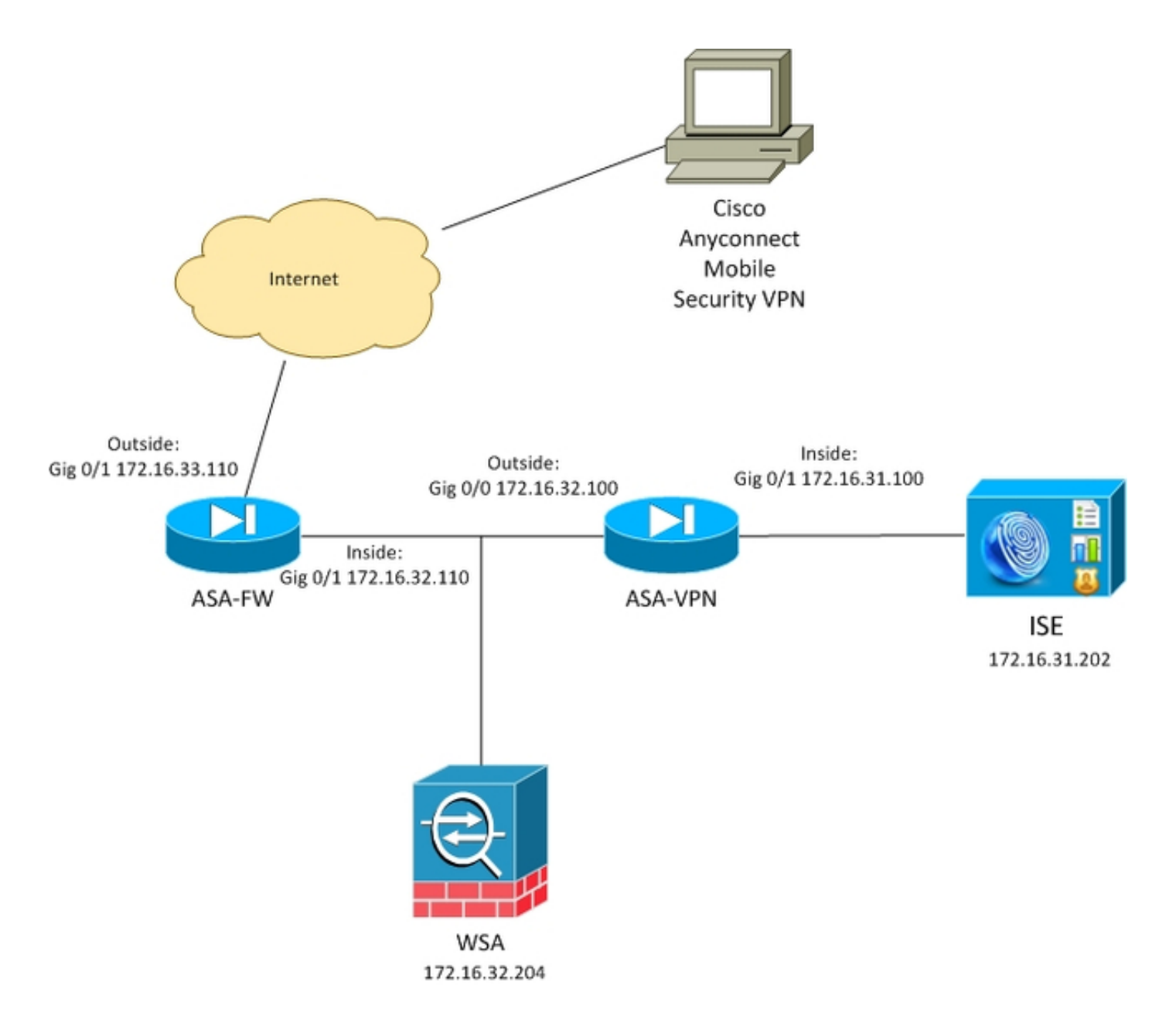

#### 詳細流程為:

- 1. AnyConnect VPN使用者終止ASA-VPN上的安全套接字層(SSL)會話。ASA-VPN配置為 TrustSec並使用ISE對VPN使用者進行身份驗證。驗證後的使用者會指派一個SGT標籤值= 2(name = IT)。 使用者從172.16.32.0/24網路(本例中為172.16.32.50)接收IP地址。
- 2. 使用者嘗試訪問Internet中的網頁。ASA-FW配置為網路快取通訊協定(WCCP),該協定將流量 重定向到WSA。
- 3. 為ISE整合配置WSA。它使用pxGrid從ISE下載資訊:已分配使用者IP地址172.16.32.50 SGT標籤2。
- 4. WSA處理來自使用者的HTTP請求並點選訪問策略PolicyForIT。該策略配置為阻止到體育網站 的流量。所有其它使用者(不屬於SGT 2)都達到了預設訪問策略,並且擁有對體育網站的完 全訪問許可權。

#### ASA-VPN

這是為TrustSec配置的VPN網關。詳細設定超出本檔案的範圍。請參閱以下範例:

- ASA和Catalyst 3750X系列交換機TrustSec配置示例和故障排除指南
- ASA 9.2版VPN SGT分類和實施配置示例

## ASA-FW

#### ASA防火牆負責將WCCP重定向到WSA。此裝置不知道TrustSec。

interface GigabitEthernet0/0
nameif outside
security-level 100
ip address 172.16.33.110 255.255.255.0

interface GigabitEthernet0/1
nameif inside
security-level 100
ip address 172.16.32.110 255.255.255.0

access-list wccp-routers extended permit ip host 172.16.32.204 any access-list wccp-redirect extended deny tcp any host 172.16.32.204 access-list wccp-redirect extended permit tcp any any eq www access-list wccp-redirect extended permit tcp any any eq https

wccp 90 redirect-list wccp-redirect group-list wccp-routers wccp interface inside 90 redirect in

## ISE

ISE是TrustSec部署的中心點。它將SGT標籤分配給所有訪問和驗證網路的使用者。本節列出了基本配置所需的步驟。

步驟1.面向IT和其他團隊的SGT

選擇Policy > Results > Security Group Access > Security Groups並建立SGT:

| cisco Identity Services Engine              | 企                                      | Home Operations   🔻                     |
|---------------------------------------------|----------------------------------------|-----------------------------------------|
| Authentication 🧑 Authorization 🛃            | Profiling 💽 Pos                        | sture 🛛 🙀 Client Provisio               |
| Dictionaries Conditions Results             |                                        |                                         |
| Results                                     | Security Group<br>For Policy Export go | <b>)S</b><br>to Administration > System |
| ⟨= •   E •                                  | 🖊 Edit 🕂 Add                           | 👍 Import 🔹 Export 👻                     |
| Authentication                              | Name                                   | SGT (Dec / Hex)                         |
| Authorization                               | IT I                                   | 2/0002                                  |
| Profiling     Posture                       | Marketing                              | 3/0003                                  |
| Client Provisioning                         | Unknown                                | 0/0000                                  |
| TrustSec                                    |                                        |                                         |
| Security Group ACLs                         |                                        |                                         |
| ✓ Security Groups                           |                                        |                                         |
| т 🚱                                         |                                        |                                         |
| Marketing                                   |                                        |                                         |
| C Unknown                                   |                                        |                                         |
| <ul> <li>Security Group Mappings</li> </ul> |                                        |                                         |
|                                             |                                        |                                         |

#### 步驟2.分配SGT = 2(IT)的VPN訪問的授權規則

選擇**Policy > Authorization**,然後建立遠端VPN訪問的規則。通過ASA-VPN建立的所有VPN連線都 將獲得完全訪問許可權(PermitAccess),並將分配有SGT標籤2(IT)。

| cisco Identity Services Engine                                                                                                    |                              | 🏠 Home                | Operations V Policy V      | Guest Access   🔻 | Administration           |  |  |  |  |  |
|----------------------------------------------------------------------------------------------------|------------------------------|-----------------------|----------------------------|------------------|--------------------------|--|--|--|--|--|
| Authentication                                                                                                    | 🔀 Profiling                  | 💽 Posture             | Client Provisioning        | 🚊 TrustSec       | 🔒 Policy Elements        |  |  |  |  |  |
| Authorization Policy                                                                                                    |                              |                       |                            |                  |                          |  |  |  |  |  |
| Define the Authorization Policy by configuring rules based on identity groups and/or other conditions. Drag and drop rules to change the order.<br>For Policy Export go to Administration > System > Backup & Restore > Policy Export Page |                              |                       |                            |                  |                          |  |  |  |  |  |
| First Matched Rule Applies 🔹                                                                                                    | First Matched Rule Applies 🔹 |                       |                            |                  |                          |  |  |  |  |  |
| Exceptions (0)                                                                                                    |                              |                       |                            |                  |                          |  |  |  |  |  |
| Standard                                                                                                    |                              |                       |                            |                  |                          |  |  |  |  |  |
| Status Rule Name                                                                                                    | Con                          | ditions (identity gro | oups and other conditions) |                  | Permissions              |  |  |  |  |  |
| ASA-VPN                                                                                                    | if DEV                       | ICE:Device Type E     | QUALS All Device Types#ASA | VPN              | then PermitAccess AND IT |  |  |  |  |  |

## 步驟3.新增網路裝置並生成ASA-VPN的PAC檔案

要將ASA-VPN新增到TrustSec域,必須手動生成代理自動配置(PAC)檔案。該檔案將在ASA上匯入

可從**Administration > Network Devices**配置。新增ASA後,向下滾動到TrustSec設定並生成PAC檔案。相關詳細資訊將在單獨的(引用的)文檔中說明。

#### 步驟4.啟用pxGrid角色

選擇Administration > Deployment以啟用pxGrid角色。

| alialia<br>cisco Identii  | v Services En  | gine         |                       |                                                         |                                                              |                              |                    |           |                 |
|---------------------------|----------------|--------------|-----------------------|---------------------------------------------------------|--------------------------------------------------------------|------------------------------|--------------------|-----------|-----------------|
| cisco rucita              | , our need an  | -gine        |                       | A Home                                                  | Operations 🔻                                                 | Policy 🔻                     | Guest Acces        | s∣▼ Ac    | Iministration 🔻 |
| 🛛 🔆 System                | 聲 Identity Mar | nagement     | Network Reso          | urces 🛃                                                 | Device Portal Mana                                           | gement                       | 🐹 pxGrid Sei       | rvices    | Reed Service    |
| Deployment                | Licensing      | Certificates | Logging               | Maintenance                                             | Backup & Re                                                  | estore                       | Admin Access       | Setting   | js              |
| Deployment                |                |              | Deployment N          | Vodes List > ise                                        | 14                                                           |                              |                    |           |                 |
| * H: *                    |                | <u>ن</u>     | General S             | Settings                                                | Profiling Configu                                            | ration                       |                    |           |                 |
| Beployment<br>PAN Failove | ſ              |              | Personas<br>I Adminis | Hostname<br>FQDN<br>IP Address<br>Node Type<br>stration | ise14<br>ise14.example.<br>172.16.31.202<br>Identity Service | com<br>es Engine<br>e STANDA | (ISE)<br>LONE Make | e Primary |                 |
|                           |                |              | 🗹 Monitor             | ing                                                     | Ro                                                           | e primar                     | (Y 🔻               | Other Mon | itoring Node    |
|                           |                |              | ✓ Policy S            | ervice                                                  |                                                              |                              |                    |           |                 |
|                           |                |              |                       | Enable Session<br>Include<br>Enable Profilin            | n Services⊅<br>Node in Node Grou<br>g Service                | p None                       |                    | * 1       |                 |
|                           |                |              | 🗹 pxGrid              | ٢                                                       |                                                              |                              |                    |           |                 |

#### 步驟5.生成管理證書和pxGrid角色

pxGrid協定對客戶端和伺服器都使用證書身份驗證。為ISE和WSA配置正確的證書非常重要。兩個 證書都應在主題中包含完全限定域名(FQDN),並為客戶端身份驗證和伺服器身份驗證包含x509擴 展。此外,請確保為ISE和WSA建立了正確的DNS A記錄,並與相應的FQDN匹配。

如果兩個證書都是由不同的證書頒發機構(CA)簽名的,則必須在受信任的儲存中包括這些CA。

若要設定憑證,請選擇管理>憑證。

ISE可以為每個角色生成證書簽名請求(CSR)。對於pxGrid角色,請匯出外部CA並簽署CSR。

在此範例中, Microsoft CA已用於此範本:

| 🙀 Certification Authority (Local) | Name                                 | Intended Purpose                        |
|-----------------------------------|--------------------------------------|-----------------------------------------|
| 🛛 🛃 LAB CA                        | 🚇 ISE-pxgrid                         | Server Authentication, Secure Email, En |
| Revoked Certificates              | ISE-pxarid Pro                       | operties ? ×                            |
| Issued Certificates               |                                      | il, En                                  |
| Pending Requests                  | General                              |                                         |
| Failed Requests                   | Certificate Template                 | il, En                                  |
| Certificate Templates             |                                      |                                         |
|                                   |                                      |                                         |
|                                   | Certificate Purposes:                |                                         |
|                                   | Server Authentication                |                                         |
|                                   | Secure Email                         | entic                                   |
|                                   | Encrypting File System               | entic                                   |
|                                   | Client Authentication                |                                         |
|                                   |                                      | entic                                   |
|                                   |                                      |                                         |
|                                   | Other Information:                   | entic                                   |
|                                   | Include e-mail address Yes           | ail, Cl                                 |
|                                   | Public Key Usage List Digital Signat | ure                                     |
|                                   | Key Encipher                         | ment pting                              |
|                                   | Public Key Usage Critical Yes        |                                         |
|                                   |                                      |                                         |
|                                   |                                      |                                         |
|                                   |                                      |                                         |
|                                   |                                      | Cancel Apply                            |
|                                   |                                      | Cancer Apply                            |
|                                   |                                      |                                         |
|                                   |                                      |                                         |

## 最終結果可能如下所示:

| cisco Identity Services Engine                                                                                                    | 🟠 Hemo 🗤                      | enstona 🛛 🔻 Policy 🔍 Guest           | Accessed T Administration T        |                           |           |  |  |
|----------------------------------------------------------------------------------------------------|-------------------------------|--------------------------------------|------------------------------------|---------------------------|-----------|--|--|
| 🔆 System 🦉 Identity: Management 👘                                                                                                    | 🔤 Network Resources 🛛 🛃 Devia | ce Portal Management 💦 pxG           | rid Services 🛛 👩 Feed Service      | L pxGrid Identity Mapping |           |  |  |
| Deployment Ucensing Certificate                                                                                                    | a Looping Mainlenance         | Dackup & Sectore Admin Ac.           | ass Sellings                       |                           |           |  |  |
| Certificate: Management System Certificates 🔺 For disaster recovery (i is necommended to experi certificate and private key pairs of all system certificates. |                               |                                      |                                    |                           |           |  |  |
| Overview                                                                                                    | 🕖 Edit 🗍 🕂 Generate Solf Sign | ed Certificate ] [4+ Import ] 🚱      | Export 🛛 🗙 Delete 🗍 🔎 View         |                           |           |  |  |
|                                                                                                    | Erlendly Name                 | Used By                              | Portal group tag                   | Issued To                 | Issued Dy |  |  |
| System Centificates                                                                                                    | ▼ ise14                       |                                      |                                    |                           |           |  |  |
| Endpoint Certificates                                                                                                    | admin                         | EAP Authentication,<br>Admin, Portat | Default Portal Certificate Group 👔 | tee14.example.com         | LAB CA    |  |  |
|                                                                                                    | progrid                       | petirid                              |                                    | pegrid asample.com        | LAB CA    |  |  |
| Trusted Certificates                                                                                                    |                               |                                      |                                    |                           |           |  |  |

不要忘記為ise14.example.com和pxgrid.example.com建立指向172.16.31.202的DNS A記錄。

## 步驟6. pxGrid自動註冊

預設情況下,ISE不會自動註冊pxGrid使用者。應該由管理員手動批准。應針對WSA整合更改該設 定。

選擇Administration > pxGrid Services,然後設定Enable Auto-Registration。

View By Capabilities

Enable Auto-Registration Disable Auto-Registration

## WSA

## 步驟1.透明模式和重新導向

## 在本示例中,僅使用管理介面、透明模式和從ASA重定向來配置WSA:

| cisco Web Sec       | S000V<br>surity Virtual Appliance |                 |                |               |                |         |             |
|---------------------|-----------------------------------|-----------------|----------------|---------------|----------------|---------|-------------|
| Reporting           | Web Security M                    | anager Secu     | rity Services  | Network       | System Adminis | tration |             |
|                     |                                   |                 |                |               |                |         |             |
| Transparen          | t Redirection                     |                 |                |               |                |         |             |
| Transparent Redi    | rection Device                    |                 |                |               |                |         |             |
|                     |                                   | Type: WCCP v2 R | outer          |               |                |         |             |
|                     |                                   |                 |                |               |                |         | Edit Device |
| WCCP v2 Services    |                                   |                 |                |               |                |         |             |
| Add Service         |                                   |                 |                |               |                |         |             |
| Service Profile Nar | ne                                | Service ID      | Router IP Addr | esses         |                | Ports   | Delete      |
| wccp90              |                                   | 90              | 172.16.32.110  | 172.16.33.110 |                | 80,443  | <b>û</b>    |

## 步驟2.憑證產生

WSA需要信任CA來簽署所有證書。選擇Network > Certificate Management以新增CA證書:

| Reporting                                                                        | Web Security Manager                                                                                                    | Security Services                                           | Network                                           | System Administrat                                                         | tion                                                 |
|----------------------------------------------------------------------------------|----------------------------------------------------------------------------------------------------|-------------------------------------------------------------|---------------------------------------------------|----------------------------------------------------------------------------|------------------------------------------------------|
|                                                                                  |                                                                                                    |                                                             |                                                   |                                                                            |                                                      |
| lanage Tru                                                                       | sted Root Certifica                                                                                                    | tes                                                         |                                                   |                                                                            |                                                      |
|                                                                                  |                                                                                                    |                                                             |                                                   |                                                                            |                                                      |
| Custom Trusted                                                                   | Root Certificates                                                                                                    |                                                             |                                                   |                                                                            |                                                      |
| Import                                                                           |                                                                                                    |                                                             |                                                   |                                                                            |                                                      |
| Thipsetter                                                                       |                                                                                                    |                                                             |                                                   |                                                                            |                                                      |
| Trusted root certi                                                               | ficates are used to determine whe                                                                                                | ther HTTPS sites' signing o                                 | ertificates should be                             | trusted based on their ch                                                  | ain of certificate                                   |
| Trusted root certi<br>authorities. Certif<br>signing authoritie:                 | ficates are used to determine whe<br>icates imported here are added to<br>s not recognized on the Cisco list.                    | ther HTTPS sites' signing o<br>the trusted root certificate | ertificates should be<br>e list. Add certificates | trusted based on their ch<br>to this list in order to tru:                 | ain of certificate<br>st certificates with           |
| Trusted root certi<br>authorities. Certifi<br>signing authoritie:<br>Certificate | ficates are used to determine whe<br>icates imported here are added to<br>s not recognized on the Cisco list.<br>Expiration Date | ther HTTPS sites' signing c<br>the trusted root certificate | ertificates should be<br>e list. Add certificates | trusted based on their ch<br>to this list in order to tru:<br>n Cisco List | ain of certificate<br>st certificates with<br>Delete |

還必須生成WSA將用於向pxGrid進行身份驗證的證書。選擇**Network > Identity Services Engine >** WSA Client certificate以生成CSR,使用正確的CA模板(ISE-pxgrid)對其進行簽名,然後將其匯入。

此外,對於「ISE管理員證書」和「ISE pxGrid證書」,請匯入CA證書(以便信任ISE提供的 pxGrid證書):

| •1 | Cisco Web Secur      | SOOOV<br>ity Virtual Appliance |                                                                                                    |                                                           |                                                |                       |               |
|----|----------------------|--------------------------------|----------------------------------------------------------------------------------------------------|-----------------------------------------------------------|------------------------------------------------|-----------------------|---------------|
| A. | Reporting            | Web Security Manager           | Security Servic                                                                                                    | es                                                        | Network                                        | System Administration |               |
|    |                      |                                |                                                                                                    |                                                           |                                                |                       |               |
|    | Identity Serv        | vices Engine                   |                                                                                                    |                                                           |                                                |                       |               |
|    | Identity Services Er | ngine Settings                 |                                                                                                    |                                                           |                                                |                       |               |
|    |                      | ISE Server:                    | 172.16.31.202                                                                                                    |                                                           |                                                |                       |               |
|    |                      | WSA Client Certificate:        | Using Generated Cert<br>Common name:<br>Organization:<br>Organizational Unit:<br>Country:<br>Expiration Date:<br>Basic Constraints: | ificate:<br>wsa.e<br>TAC<br>Krako<br>PL<br>May S<br>Not C | xample.com<br>w<br>15:57:36 2016 GMT<br>itical |                       |               |
|    |                      | ISE Admin Certificate:         | Common name:<br>Organization:<br>Organizational Unit:<br>Country:<br>Expiration Date:<br>Basic Constraints;                         | LAB C<br>Feb 1<br>Critica                                 | A<br>2 07:48:12 2025 GMT<br>I                  |                       |               |
|    |                      | ISE PxGrid Certificate:        | Common name:<br>Organization;<br>Organizational Unit:<br>Country:<br>Expiration Date;<br>Basic Constraints:                         | LAB C<br>Feb 1<br>Critica                                 | A<br>2 07:48:12 2025 GMT<br>I                  |                       |               |
|    |                      |                                |                                                                                                    |                                                           |                                                |                       | Edit Settings |

#### 步驟3.測試ISE連線

選擇Network > Identity Services Engine以測試與ISE的連線:

#### Test Communication with ISE Server

Start Test

Checking connection to ISE PxGrid server... Success: Connection to ISE PxGrid server was successful. Retrieved 4 SGTs

Checking connection to ISE REST server... Success: Connection to ISE REST server was successful.

Test completed successfully.

## 步驟4. ISE標識配置檔案

選擇**Web Security Manager > Identification profiles**以便為ISE新增新配置檔案。對於「 *Identification and Authentication*」,請使用「*Transparentically identify users with ISE」。* 

| K        | eporting            | Web Security Manag | ger Security Services                                                                                                    | Network              | System Administration      |        |
|----------|---------------------|--------------------|----------------------------------------------------------------------------------------------------|----------------------|----------------------------|--------|
|          |                     |                    |                                                                                                    |                      |                            |        |
| den      | tification          | Profiles           |                                                                                                    |                      |                            |        |
|          |                     |                    |                                                                                                    |                      |                            |        |
| Client . | / User Identii      | lication Profiles  |                                                                                                    |                      |                            |        |
| Add      | Identification P    | rofile             |                                                                                                    |                      |                            |        |
| Order    | Transaction C       | riteria            | Authentication / Identification De                                                                                                    | cision               | End-User<br>Acknowledgemen | t Dela |
|          |                     |                    | Light to the series the series of the series of the series |                      |                            |        |
|          | ISE                 |                    | Tachary opers mansparenay.                                                                                                    |                      |                            |        |
| 1        | ISE<br>Protocols: H | TTP/HTTPS          | Identity Services Engine                                                                                                    |                      | (global profile)           | 6      |
| 1        | ISE<br>Protocols: H | TTP/HTTPS          | Identity Services Engine<br>Guest privileges for users failin                                                                                                    | g transparent user i | (global profile)           | 6      |

## 步驟5.根據SGT標籤訪問策略

選擇Web Security Manager > Access Policies以新增新策略。成員身份使用ISE配置檔案:

| cisco Web Secu | S000V<br>ity Virtual Appliance |                   |         |                       |  |
|----------------|--------------------------------|-------------------|---------|-----------------------|--|
| Reporting      | Web Security Manager           | Security Services | Network | System Administration |  |
|                |                                |                   |         |                       |  |

#### Access Policy: PolicyForIT

| Policy Settings                                              |                                           |                                                                                            |                            |  |  |  |
|--------------------------------------------------------------|-------------------------------------------|--------------------------------------------------------------------------------------------|----------------------------|--|--|--|
| C Enable Policy                                              |                                           |                                                                                            |                            |  |  |  |
| Policy Name: 🕐                                               | PolicyFarIT<br>(e.g. my IT policy)        |                                                                                            |                            |  |  |  |
| Description:                                                 |                                           |                                                                                            |                            |  |  |  |
| Insert Above Policy:                                         | (i (Global Policy) V                      |                                                                                            |                            |  |  |  |
| Policy Member Definition                                     |                                           |                                                                                            |                            |  |  |  |
| Membership is defined by the combination of the following of | options. All criteria must be met for the | policy to take effect.                                                                     |                            |  |  |  |
| Identification Profiles and Users:                           | Select One or More Identification Prof    | lles v                                                                                     |                            |  |  |  |
|                                                              | Identification Profile                    | Authorized Users and Groups                                                                | Add Identification Profile |  |  |  |
|                                                              | ISE V                                     | Al Authenticated Users     Selected Groups and Users (?)     ISE Secure Group Tags:     TT | ۲.<br>۲                    |  |  |  |

Users: No users entered

Guests (users failing authentication)

對於選定的組和使用者,將新增SGT標籤2(IT):

| cisco Web Secur | SOOOV<br>ity Virtual Appliance |                   |         |                       |  |
|-----------------|--------------------------------|-------------------|---------|-----------------------|--|
| Reporting       | Web Security Manager           | Security Services | Network | System Administration |  |
|                 |                                |                   |         |                       |  |

#### Access Policies: Policy "PolicyForIT": Edit Secure Group Tags

х

| 1 | Authorized Secure Group Tags                                                                                                    |            |                 |               |          |  |  |  |  |  |  |
|---|----------------------------------------------------------------------------------------------------|------------|-----------------|---------------|----------|--|--|--|--|--|--|
|   | Use the search function below to add Secure Group Tags. To remove Secure Group Tags from this policy, use the Delete option.<br>1 Secure Group Tag(s) currently included in this policy. |            |                 |               |          |  |  |  |  |  |  |
|   | Secure Group Tag Name                                                                                                    | SGT Number | SGT Description | Delete<br>All |          |  |  |  |  |  |  |
| L | п                                                                                                    | 2          | NONE            |               | â        |  |  |  |  |  |  |
|   |                                                                                                    |            |                 |               | $\hat{}$ |  |  |  |  |  |  |
|   |                                                                                                    |            |                 | Delete        |          |  |  |  |  |  |  |

#### Secure Group Tag Search

Search

Enter any text to search for a Secure Group Tag name, number, or description. Select one or more Secure Group Tags from the list and use the Add button to add to this policy.

| 0 Secure Group Tag(s) selected |            |                        | Add           |   |
|--------------------------------|------------|------------------------|---------------|---|
| Secure Group Tag Name          | SGT Number | SGT Description        | Select<br>All |   |
| Unknown                        | 0          | Unknown Security Group |               | 2 |
| Marketing                      | 3          | NONE                   |               |   |
| п                              | 2          | NONE                   |               |   |
| ANY                            | 65535      | Any Security Group     |               |   |

## 該策略拒絕屬於SGT IT的使用者訪問所有體育網站:

#### Access Policies

| Policie           | Policies                                                 |                              |                         |                 |                  |                                                            |        |  |  |  |  |
|-------------------|----------------------------------------------------------|------------------------------|-------------------------|-----------------|------------------|------------------------------------------------------------|--------|--|--|--|--|
| Add Policy        |                                                          |                              |                         |                 |                  |                                                            |        |  |  |  |  |
| Order             | Group                                                    | Protocols and<br>User Agents | URL Filtering           | Applications    | Objects          | Anti-Malware and Reputation                                | Delete |  |  |  |  |
| 1                 | PolicyForIT<br>Identification Profile: ISE<br>1 tag (IT) | (global policy)              | Block: 2<br>Monitor: 78 | (global policy) | (global policy)  | (global policy)                                            | ū      |  |  |  |  |
|                   | Global Policy<br>Identification Profile: All             | No blocked items             | Monitor: 79             | Monitor: 377    | No blocked items | Web Reputation: Enabled<br>Anti-Malware Scanning: Disabled |        |  |  |  |  |
| Edit Policy Order |                                                          |                              |                         |                 |                  |                                                            |        |  |  |  |  |

# 驗證

使用本節內容,確認您的組態是否正常運作。

## 步驟1. VPN會話

VPN使用者向ASA-VPN發起VPN會話:

| S Cisco AnyCo | onnect Secure Mobility Client                        |               |
|---------------|------------------------------------------------------|---------------|
|               | VPN:<br>Connected to 172.16.32.100.<br>172.16.32.100 | Disconnect    |
| 00:29:05      |                                                      | IPv4          |
|               |                                                      |               |
| Ľ             | Network:<br>Connected (192.168.10.67)                |               |
| Ľ             | Network:<br>Connected (192.168.10.67)<br>wired       | `& <b>→</b> 📰 |
|               | Network:<br>Connected (192.168.10.67)<br>wired       | × .           |

ASA-VPN使用ISE進行身份驗證。ISE建立會話並分配SGT標籤2(IT):

| ah<br>cis                                                           | co Identity Services      | Engine                | 🟠 Hor                   | ne C              | perations 🔻 Polic | y <b>∣</b> ▼ GuestAc | cess 🛛 🔻 Admi | nistration   🔻 |
|---------------------------------------------------------------------|---------------------------|-----------------------|-------------------------|-------------------|-------------------|----------------------|---------------|----------------|
| Authentications 📑 Reports 🧑 Adaptive Network Control 💦 Troubleshoot |                           |                       |                         |                   |                   |                      |               |                |
| ā                                                                   | Show Live Authentications | 🎡 Add or Remove Colur | nns 🔻 🏀 Refresh         |                   |                   |                      |               |                |
|                                                                     | Initiated                 | Updated               | Session Status<br>All 🔹 | CoA<br>Actio<br>n | Endpoint ID       | Identity             | IP Address    | Security Group |
| ▶ 🛄                                                                 | 2015-05-06 19:17:50       | 2015-05-06 19:17:55   | Started                 | 🗞 -               | 192.168.10.67     | cisco                | 172.16.32.50  | IT             |

# 身份驗證成功後,ASA-VPN會建立具有SGT標籤2的VPN會話(在cisco-av對中返回Radius Access-Accept):

asa-vpn# show vpn-sessiondb anyconnect

Session Type: AnyConnect

Vsername: ciscoIndex: 2Assigned IP: 172.16.32.50Public IP: 192.168.10.67Protocol: AnyConnect-Parent SSL-Turnel DTLS-TurnelIndex: 192.168.10.67License: AnyConnect EssentialsIndex: Index: IndexEncryption: AnyConnect-Parent: (1)-Uner SSL-Turnel: (1)RC4DTLS-Tunnel: (1)AES128Hashing: AnyConnect-Parent: (1)-Uner SSL-Turnel: (1)SHA1DTLS-Tunnel: (1)SHA1Bytes Tx: 1297961Bytes Rx: 1866781Group Policy: OLICYTunnel Group : SSLVPNLogin Time: 21:13:26 UTC Tue May 5 2015

 Duration
 :
 6h:08m:03s

 Inactivity
 :
 0h:00m:00s

 VLAN Mapping
 :
 N/A
 VLAN
 :
 none

 Audt Sess ID
 :
 ac1020640000200055493276
 :
 Security Grp
 :
 2:IT

由於ASA-VPN與ASA-FW之間的鏈路未啟用TrustSec,因此ASA-VPN會為該流量傳送未標籤的幀 (如果注入CMD/TrustSec欄位,則無法通過GRE封裝乙太網幀)。

## 步驟2. WSA檢索到的會話資訊

在此階段,WSA應接收IP地址、使用者名稱和SGT之間的對映(通過pxGrid協定):

#### wsa.example.com> isedata

Choose the operation you want to perform: - STATISTICS - Show the ISE server status and ISE statistics. - CACHE - Show the ISE cache or check an IP address. - SGTS - Show the ISE Secure Group Tag (SGT) table. []> CACHE

Choose the operation you want to perform: - SHOW - Show the ISE ID cache. - CHECKIP - Query the local ISE cache for an IP address []> SHOW

IP Name 172.16.32.50 cisco SGT# 2

Choose the operation you want to perform: - SHOW - Show the ISE ID cache. - CHECKIP - Query the local ISE cache for an IP address []>

#### 步驟3.流量重新導向至WSA

VPN使用者發起到sport.pl的連線,該連線被ASA-FW攔截:

asa-fw# **show wccp** 

| Global WCCP information:  |               |
|---------------------------|---------------|
| Router information:       |               |
| Router Identifier:        | 172.16.33.110 |
| Protocol Version:         | 2.0           |
|                           |               |
| Service Identifier: 90    |               |
| Number of Cache Engines:  | 1             |
| Number of routers:        | 1             |
| Total Packets Redirected: | 562           |
| Redirect access-list:     | wccp-redirect |

| Total Connections Denied Redirect: | 0            |
|------------------------------------|--------------|
| Total Packets Unassigned:          | 0            |
| Group access-list:                 | wccp-routers |
| Total Messages Denied to Group:    | 0            |
| Total Authentication failures:     | 0            |
| Total Bypassed Packets Received:   | 0            |

#### asa-fw# show access-list wccp-redirect access-list wccp-redirect; 3 elements; name hash: 0x9bab8633 access-list wccp-redirect line 1 extended deny tcp any host 172.16.32.204 (hitcnt=0) 0xfd875b28 access-list wccp-redirect line 2 extended permit tcp any any eq www (hitcnt=562) 0x028ab2b9 access-list wccp-redirect line 3 extended permit tcp any any eq https (hitcnt=0) 0xe202a11e

並通過GRE隧道連線到WSA(注意WCCP router-id是配置的最高IP地址):

asa-fw# show capture
capture CAP type raw-data interface inside [Capturing - 70065 bytes]
match gre any any

asa-fw# show capture CAP

525 packets captured

1: 03:21:45.035657 **172.16.33.110 > 172.16.32.204**: ip-proto-47, length 60 2: 03:21:45.038709 172.16.33.110 > 172.16.32.204: ip-proto-47, length 48 3: 03:21:45.039960 172.16.33.110 > 172.16.32.204: ip-proto-47, length 640 VCA继续下口提手并使用OFT表示 用业 名为Daliay Fault 的答应会系列收载 法是会系列阻止

WSA繼續TCP握手並處理GET請求。因此,名為PolicyForIT的策略會受到攻擊,流量會受到阻止:

| 🤗 Notification: Policy: Destination - Windows Internet Explorer |  |  |  |  |  |  |  |  |
|-----------------------------------------------------------------|--|--|--|--|--|--|--|--|
| C→  C→  E http://sport.pl/                                      |  |  |  |  |  |  |  |  |
|                                                                 |  |  |  |  |  |  |  |  |
| File Edit View Favorites Tools Help                             |  |  |  |  |  |  |  |  |
| Favorites 🌈 Notification: Policy: Destination                   |  |  |  |  |  |  |  |  |

#### This Page Cannot Be Displayed

Based on your organization's access policies, access to this web site ( http://sport.pl/ ) has been blocked.

If you have questions, please contact your organization's network administrator and provide the codes shown below.

Date: Wed, 06 May 2015 17:50:15 GMT Username: cisco Source IP: 172.16.32.50 URL: GET http://sport.pl/ Category: LocalSportSites Reason: BLOCK-DEST Notification: BLOCK\_DEST

#### 這一點得到WSA報告的證實:

| ıl<br>cı                                      | SCO Web Security           | 000V<br>Virtual Appliance   |                                                    |                     |                 |           |                  |  |  |  |  |
|-----------------------------------------------|----------------------------|-----------------------------|----------------------------------------------------|---------------------|-----------------|-----------|------------------|--|--|--|--|
|                                               | Reporting                  | Web Security Manager        | Security Services                                  | Network             | System Adminis  | stration  |                  |  |  |  |  |
|                                               |                            |                             |                                                    |                     |                 |           |                  |  |  |  |  |
| W                                             | eb Tracking                |                             |                                                    |                     |                 |           |                  |  |  |  |  |
| s                                             | earch                      |                             |                                                    |                     |                 |           |                  |  |  |  |  |
| Proxy Services L4 Traffic Monitor SOCKS Proxy |                            |                             |                                                    |                     |                 |           |                  |  |  |  |  |
|                                               | Available: 06 May 20)      | 15 11:22 to 06 May 2015 18: | 02 (GMT +00:00)                                    |                     |                 |           |                  |  |  |  |  |
|                                               |                            | Time Range:                 | Hour                                               | ×                   |                 |           |                  |  |  |  |  |
|                                               | I                          | User/Client IPv4 or IPv6: 🕐 | cisco (e.g. jdoe, DOMAIN\jdoe, 10.1.1.0, or 2001:4 |                     |                 |           |                  |  |  |  |  |
|                                               |                            | Website:                    | (e.g. google.com)                                  |                     |                 |           |                  |  |  |  |  |
|                                               |                            | Transaction Type:           | Blocked V                                          |                     |                 |           |                  |  |  |  |  |
|                                               |                            | Advanced                    | Current Criteria: Policy: PolicyForlT.             |                     |                 |           |                  |  |  |  |  |
| I                                             | Clear                      |                             |                                                    |                     |                 |           | Search           |  |  |  |  |
| (                                             | Generated: 06 May 2015 1   | 8:03 (GMT)                  |                                                    |                     |                 |           | Printable Downi  |  |  |  |  |
| R                                             | esults                     |                             |                                                    |                     |                 |           |                  |  |  |  |  |
| D                                             | Displaying 1 - 3 of 3 iter | ms.                         |                                                    |                     |                 |           |                  |  |  |  |  |
|                                               | Time (GMT +00:00) 7        | Websit                      | e (count)                                          | Display All Details | Disposition     | Bandwidth | User / Client IP |  |  |  |  |
| 0                                             | 16 May 2015 18:02:22       | http://sport.pl             |                                                    | (2)                 | Block - URL Cat | 0B        | cisco 172.16.32. |  |  |  |  |
| 0                                             | 6 May 2015 17:50:15        | http://sport.pl             |                                                    | (2)                 | Block - URL Cat | 0B        | cisco 172.16.32. |  |  |  |  |
| 0                                             | 6 May 2015 17:48:36        | http://sport.pl             |                                                    |                     | Block - URL Cat | OB        | cisco 172.16.32. |  |  |  |  |

Displaying 1 - 3 of 3 items.

注意ISE顯示使用者名稱。

# 疑難排解

本節提供的資訊可用於對組態進行疑難排解。

## 不正確的證書

當WSA未正確初始化(證書)時,測試ISE連線故障:

#### Test Communication with ISE Server

#### Start Test

Validating ISE Portal certificate ... Success: Certificate validation successful

Checking connection to ISE PxGrid server... Failure: Connection to ISE PxGrid server timed out

Test interrupted: Fatal error occurred, see details above.

#### [2015-05-06T16:26:51Z] [INFO ] [cm-1.jabber-172-16-31-202] [TCPSocketStream::\_doSSLHandshake] [] Failure performing SSL handshake: 1 使用Wireshark可以看到失敗的原因:

| Source                                                                                                    | Destination      | Protocol   | Info                                                                                                |  |  |  |  |
|----------------------------------------------------------------------------------------------------|------------------|------------|----------------------------------------------------------------------------------------------------|--|--|--|--|
| 172.16.32.204                                                                                                    | 172.16.31.202    | TOP        | 34491 > xmpp-client [ACK] Seq=1 Ack=1 Win=131712 Len=0 TSval=86429032 TSecr=21743402                |  |  |  |  |
| 172.16.32.204                                                                                                    | 172.16.31.202    | XMPP/XML   | STREAM > xgrid.cisco.com                                                                            |  |  |  |  |
| 172.16.31.202                                                                                                    | 172.16.32.204    | TCP        | <pre>xmpp-client &gt; 34491 [ACK] Seq=1 Ack=121 Win=14592 Len=0 TSval=21743403 TSecr=66429032</pre> |  |  |  |  |
| 172.16.31.202                                                                                                    | 172.16.32.204    | XMPP/XML   | STREAM < xgrid.cisco.com                                                                            |  |  |  |  |
| 172.16.32.204                                                                                                    | 172.16.31.202    | TOP        | 34491 > xmpp-client [ACK] Seq=121 Ack=179 Win=131584 Len=D TSval=66429032 TSecr=21743403            |  |  |  |  |
| 172.16.31.202                                                                                                    | 172.16.32.204    | XMPP/XML   | FEATURES                                                                                            |  |  |  |  |
| 172.16.32.284                                                                                                    | 172.16.31.202    | TOP        | 34491 > xmpp-client [ACK] Seq=121 Ack=362 Win=131584 Len=0 TSval=66429032 TSecr=21743403            |  |  |  |  |
| 172.16.32.204                                                                                                    | 172.16.31.202    | XMPP/XML   | STARTTLS                                                                                            |  |  |  |  |
| 172.16.31.202                                                                                                    | 172.16.32.204    | XMPP/XML   | PROCEED                                                                                             |  |  |  |  |
| 172.16.32.204                                                                                                    | 172.16.31.202    | TOP        | 34491 > xmpp-client [ACK] Seq=172 Ack=412 Win=131712 Len=8 TSval=66429872 TSecr=21743451            |  |  |  |  |
| 172.16.32.204                                                                                                    | 172.16.31.202    | TOP        | [TCP segment of a reassembled PDU]                                                                  |  |  |  |  |
| 172.16.31.202                                                                                                    | 172.16.32.204    | TOP        | [TCP segment of a reassembled PDU]                                                                  |  |  |  |  |
| 172.16.31.202                                                                                                    | 172.16.32.204    | TOP        | [TCP segment of a reassembled PDU]                                                                  |  |  |  |  |
| 172.16.32.204                                                                                                    | 172.16.31.202    | TCP        | 34491 > xmpp-client [ACK] Seq=290 Ack=1860 Win=130304 Len=0 TSval=66429082 TSecr=21743451           |  |  |  |  |
| 172.16.32.204                                                                                                    | 172.16.31.202    | TCP        | 34491 > xmpp-client [ACK] Seq=290 Ack=3260 Win=130368 Len=0 TSval=66429082 TSecr=21743451           |  |  |  |  |
| 172.16.32.204                                                                                                    | 172.16.31.202    | TCP        | [TCP segment of a reassembled PDU]                                                                  |  |  |  |  |
| 172.16.31.202                                                                                                    | 172.16.32.204    | TLSv1      | Server Hello, Certificate, Certificate Request, Server Hello Done, Ignored Unknown Record           |  |  |  |  |
| 172.16.31.202                                                                                                    | 172.16.32.204    | TLSv1      | Ignored Unknown Record                                                                              |  |  |  |  |
| 172.16.32.204                                                                                                    | 172.16.31.202    | TLSv1      | Client Hello, Alert (Level: Fatal, Description: Unknown CA), Alert (Level: Fatal, Descrip           |  |  |  |  |
| Frame 21: 80 bytes on wire (640 bits), 80 bytes captured (640 bits) Ethernet II, Src: Vmware_00:00:01 (00:50:56:c0:00:01), Dst: Vmware_58:cb:ad (00:0c:29:58:cb:ad) Internet Protocol Version 4, Src: 172.16.32.204 (172.16.32.204), Dst: 172.16.31.202 (172.16.31.202) Transmission Control Protocol, Src Port: 34491 (34491), Dst Port: xmpp-client (5222), Seg: 297, Ack: 3310, Len: 14 |                  |            |                                                                                                    |  |  |  |  |
| [3 Reassembled]                                                                                                    | TCP Segments (1  | 39 bytes): | : #13(118), #18(7), #21(14)]                                                                        |  |  |  |  |
| ✓ Secure Sockets                                                                                                    | Layer            |            |                                                                                                    |  |  |  |  |
| TLSv1 Record                                                                                                    | Layer: Handshak  | e Protocol | l: Client Hello                                                                                     |  |  |  |  |
| TLSv1 Record                                                                                                    | Layer: Alert (L) | evel: Fata | ol, Description: Unknown CA)                                                                        |  |  |  |  |
| TLSv1 Record                                                                                                    | Layer: Alert (L) | evel: Fata | ol, Description: Unknown CA)                                                                        |  |  |  |  |

D TLSv1 Record Layer: Alert (Level: Fatal, Description: Unknown CA)

對於用於保護可擴展消息傳送和線上狀態協定(XMPP)交換(由pxGrid使用)的SSL會話,客戶端會 由於伺服器提供的未知證書鏈而報告SSL故障。

## 正確案例

對於正確的場景, ISE pxgrid-controller.log將記錄:

2015-05-06 18:40:09,153 INFO [Thread-7][] cisco.pxgrid.controller.sasl.SaslWatcher -::::- Handling authentication for user name wsa.example.com-test\_client 此外, ISE GUI將WSA顯示為具有正確功能的使用者:

| cisco I   | dentity Services Engine  | <u>م</u>                    | Home  | Operations   1   | ▼ Policy   ▼    | Guest Access       | Administration   • |                           |              |
|-----------|--------------------------|-----------------------------|-------|------------------|-----------------|--------------------|--------------------|---------------------------|--------------|
| 🔆 System  | n 🦉 Identity Manageme    | nt 🔤 Nelwork Resources      | 2     | Device Portal M  | lanagement.     | 🛃 pxCrid Services  | Feed Service       | ▲ gosGrid Mentily Mapping |              |
| Clients   | Live Log                 |                             |       |                  |                 |                    |                    |                           |              |
| 🕜 Enable  | 🙆 Disable: 🕹 Approve     | 😝 Group – 👎 Declare 🛛 🚱 Del | ete + | 😵 Betresh        | Total Pending J | Approval(0) +      |                    |                           |              |
| Clie      | nt Name                  | Client Description          | Ca    | pabilities       |                 | Status             | Client Group       | Log                       |              |
| 🗆 🕨 ise-a | admin-ise14              |                             | Ca    | pabilities(2 Puł | b, 1 Sub)       | Online             | Administrate       | a: View                   |              |
| 🗆 🕨 ise-r | mmt-iseld                |                             | Ca    | pabilities(2 Pul | b, 0 Sub)       | Online             | Administrate       | e View                    |              |
| 🗌 🔻 iron  | port.example.com-pxgri   | prGrid Connection from WSA  | Ca    | pabilities[0 Pul | b, 2 Sub)       | Online             | Seasion            | View                      |              |
|           |                          | c                           | apabi | lity Detail      |                 |                    |                    | 1 - 2 of 2                | Show 25 +    |
|           |                          |                             | Ca    | pubility Name    |                 | Capability Version | Messaging          | Role Me                   | ssage Filter |
|           |                          | (                           | ) Se  | ssionDirectory   |                 | 1.0                | Sub                |                           |              |
|           |                          | (                           | ) In  | ustSecMetaDat    | a               | 1.0                | Sub                |                           |              |
|           |                          |                             |       |                  |                 |                    |                    |                           |              |
|           |                          |                             |       |                  |                 |                    |                    |                           |              |
|           |                          |                             | _     |                  |                 |                    |                    |                           |              |
| 🗋 🕨 wsa   | .example.com-test_client | prGrid Connection from WSA  | Ca    | pabilities]0 Pul | b, O Sub)       | Offline            | Session            | View                      |              |

# 相關資訊

- 採用ISE的ASA 9.2.1版VPN安全評估配置示例
- <u>WSA 8.7使用手册</u>
- ASA和Catalyst 3750X系列交換機TrustSec配置示例和故障排除指南
- <u>Cisco TrustSec交換機配置指南:瞭解Cisco TrustSec</u>
- 配置外部伺服器以進行安全裝置使用者授權
- Cisco ASA系列VPN CLI配置指南9.1
- 思科身份服務引擎使用手冊,版本1.2
- 技術支援與文件 Cisco Systems